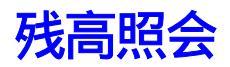

### 照会業務

個人向けインターネットバンキング契約口座の残高照会を行います。

| No | 取引名  | 。<br>1993年1月1日日日日日日日日日日日日日日日日日日日日日日日日日日日日日日日日日日日 |
|----|------|--------------------------------------------------|
| 1  | 残高照会 | 顧客が指定します口座に対します現在残高、支払可能残高、前<br>日残高、前月末残高を表示します。 |

#### 残高照会

個人向けインターネットバンキング契約口座の残高照会を行います。

(1)処理フロー

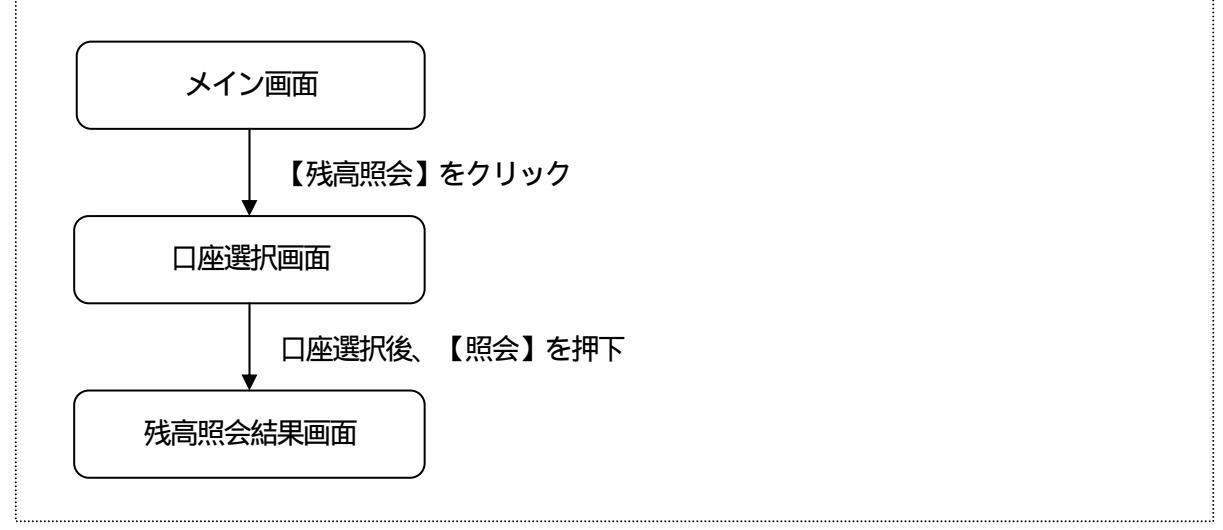

#### (2)口座選択

残高照会します口座を選択します。

<口座選択画面>

| 入呵旧用亚厚                                 |                  | シン <b>キ</b> ン | ッタロウ様 ご利用ありか | しシア<br>iとうこざいます。ご希望                                       | の取引をお選び下さ     |
|----------------------------------------|------------------|---------------|--------------|-----------------------------------------------------------|---------------|
| ¥)残高照会 《*** i                          | 入出金 🦛 振込<br>明編照会 | ● 定期          | 参 諸届け        | よう<br>変<br>変<br>更                                         | ■ 取引履歴<br>照 会 |
| 高照会                                    |                  |               |              | <ul> <li>         ・・・・・・・・・・・・・・・・・・・・・・・・・・・・・</li></ul> | のご利用ガイド       |
| anna anna anna anna anna anna anna ann |                  |               |              |                                                           |               |
| 浅高を照会する口座を                             | 選択し「照会」ボタンを押     | して下さい。        |              |                                                           |               |
| 口座選択                                   |                  |               |              |                                                           |               |
| お取引店                                   | 科目               |               | 口座           | 番号                                                        |               |
| 本店                                     | 普通               | 0002147       |              |                                                           |               |
| 浅草支店                                   | 普通               | 0002148       |              |                                                           | dana da       |
| 大崎支店                                   | 普通               | 0002149       |              |                                                           |               |
|                                        |                  |               |              |                                                           | 照会            |
|                                        |                  |               |              |                                                           |               |
|                                        |                  |               |              |                                                           |               |
|                                        |                  |               |              |                                                           |               |

### 口座選択

残高照会を行う個人向けインターネットバンキングに契約されている口座を選択します。

処理ボタン

| ボタン名 | 処理内容            |
|------|-----------------|
| 照会   | 残高照会結果画面を表示します。 |

## (3) 残高照会結果

## 残高照会の結果を表示します。

| 大崎信用金庫                                                                                                    |                 |                       | シンキ                  | シタロウ様 ご利用さ                      | 。<br>ありがとうございます       | <ul> <li>ログアウト ・メイン画</li> <li>ご希望の取引をお選び下さ</li> </ul> |
|----------------------------------------------------------------------------------------------------|-----------------|-----------------------|----------------------|---------------------------------|-----------------------|-------------------------------------------------------|
| 残高照会     《     "     "     "     "     "     "     "     "     "     "     "     "     "     "     "     "     "     "     "     "     "     "     "     "     "     "     "     "     "     "     "     "     "     "     "     "     "     "     "     "     "     "     "     "     "     "     "     "     "     "     "     "     "     "     "     "     "     "     "     "     "     "     "     "     "     "     "     "     "     "     "     "     "     "     "     "     "     "     "     "     "     "     "     "     "     "     "     "     "     "     "     "     "     "     "     "     "     "     "     "     "     "     "     "     "     "     "     "     "     "     "     "     "     "     "     "     "     "     "     "     "     "     "     "     "     "     "     "     "     "     "     "     "     "     "     "     "     "     "     "     "     "     "     "     "     "     "     "     "     "     "     "     "     "     "     "     "     "     "     "     "     "     "     "     "     "     "     "     "     "     "     "     "     "     "     "     "     "     "     "     "     "     "     "     "     "     "     "     "     "     "     "     "     "     "     "     "     "     "     "     "     "     "     "     "     "     "     "     "     "     "     "     "     "     "     "     "     "     "     "     "     "     "     "     "     "     "     "     "     "     "     "     "     "     "     "     "     "     "     "     "     "     "     "     "     "     "     "     "     "     "     "     "     "     "     "     "     "     "     "     "     "     "     "     "     "     "     "     "     "     "     "     "     "     "     "     "     "     "     "     "     "     "     "     "     "     "     "     "     "     "     "     "     "     "     "     "     "     "     "     "     "     "     "     "     "     "     "     "     "     "     "     "     "     "     "     "     "     "     "     "     "     "     "     "     "     "     "     "     "     "     "     "     "     "     " | 入 出 金<br>明細照会   | 🧱 🖏 振 込               | 💋 定 期                | 🔷 諸届(                           | + 122 翌               | 如情報 ■ ■ 取引履歴<br>更 ■ ■ 照 会                             |
| <b>残高照会</b><br>□≊選択 ▶ <del>際会結果</del>                                                                                                    |                 |                       |                      |                                 | 02                    | のページのご利用ガイド)                                          |
| <b>照会口座</b><br>お昭旧<br>本店                                                                                                    |                 | (料日)<br>通             | 口座番号<br>0002147      | ういました。<br>ういまし、<br>ういまし、<br>かつう | 口座名義                  | A                                                     |
| ■上の口座から振込を<br>上の口座の入出金明                                                                                                    | する場合は<br> 細照会をす | 、「振込」ボタンを<br>る場合は、「入と | :押して下さい。<br>出金明細照会」オ | 、タンを押して <sup>-</sup><br>2       | Fさい。<br>003年7月17日 16時 | 10分30秒時点の情報です。                                        |
| 残高情報<br>残高(円)                                                                                                    | 985,000         | 支払可能残高(円              | 985,000              | 前日残高 (円)<br>1,                  | 000,000               | 前月末残高 (円)<br>1,000,000                                |
|                                                                                                    |                 |                       |                      |                                 | 振込                    | 入出全明細昭会                                               |

# 表示項目

### 表示項目は次のとおりとします。

|      | 項目     | 内容                 |
|------|--------|--------------------|
| 照会口座 | 取引店    | 照会口座の取引店名を表示します。   |
|      | 科目     | 照会口座の科目名を表示します。    |
|      | 口座番号   | 照会口座の口座番号を表示します。   |
|      | 口座名義人  | 照会口座の口座名義人名を表示します。 |
| 残高情報 | 残高     | 照会口座の残高を表示します。     |
|      | 支払可能残高 | 照会口座の支払可能残高を表示します。 |
|      | 前日残高   | 照会口座の前日残高を表示します。   |
|      | 前月末残高  | 照会口座の前月末残高を表示します。  |

#### 処理ボタン

| ボタン名    | 処理内容                               |
|---------|------------------------------------|
| 振込      | 照会した口座を支払元とした振込の振込先口座区分選択画面を表示します。 |
| 入出金明細照会 | 照会した口座の入出金明細照会条件入力画面を表示します。        |